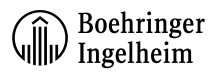

## **Customer Registration**:

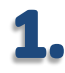

Enter URL <u>www.bi-ordersonline.co.uk</u> into web browser.

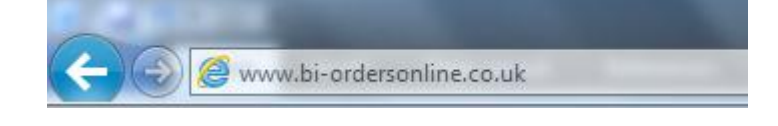

|   | _ |   |    |  |
|---|---|---|----|--|
|   | 7 |   |    |  |
| 1 |   | 4 | c. |  |

Click the registration icon then select "Account Registration"

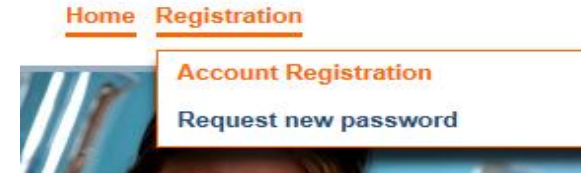

Enter user information, ensuring all mandatory fields marked with an \* are completed.

all

| USER INFORMATION |                         |
|------------------|-------------------------|
| Title            | E-mail Address *        |
|                  |                         |
| First Name *     | Confirm Email Address * |
|                  |                         |
| Last Name *      | Phone Number *          |
|                  |                         |

| Enter company information, ensuring a |  |  |  |  |
|---------------------------------------|--|--|--|--|
| mandatory fields marked with an * are |  |  |  |  |
| completed.                            |  |  |  |  |

| COMPANY INFORMATION |              |
|---------------------|--------------|
| Company Name *      | Street Nr. * |
|                     |              |
| Postal code *       | City *       |
|                     |              |
| Country *           | Language *   |
|                     |              |

☑ By clicking this box I accept the Boehringer Ingelheim's privacy policy and terms of service. \*

6. Enter the answer to the maths equation that is displayed.

After reading the Boehringer terms and

conditions, click the box to accept.

Please enter the result of the math question 6 + 7 : \*

Refresh

Proceed with the registration by clickingthe 'SEND REGISTRATION' button.

SEND REGISTRATION